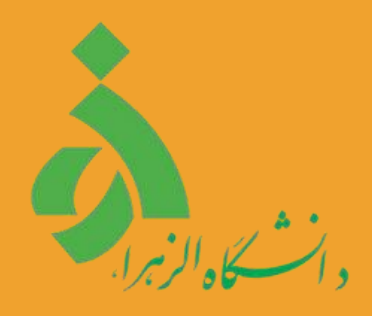

# **راهنمای ثبتنام در سامانه** جذب و پذیرش

ويژه دانشجويان بينالملل

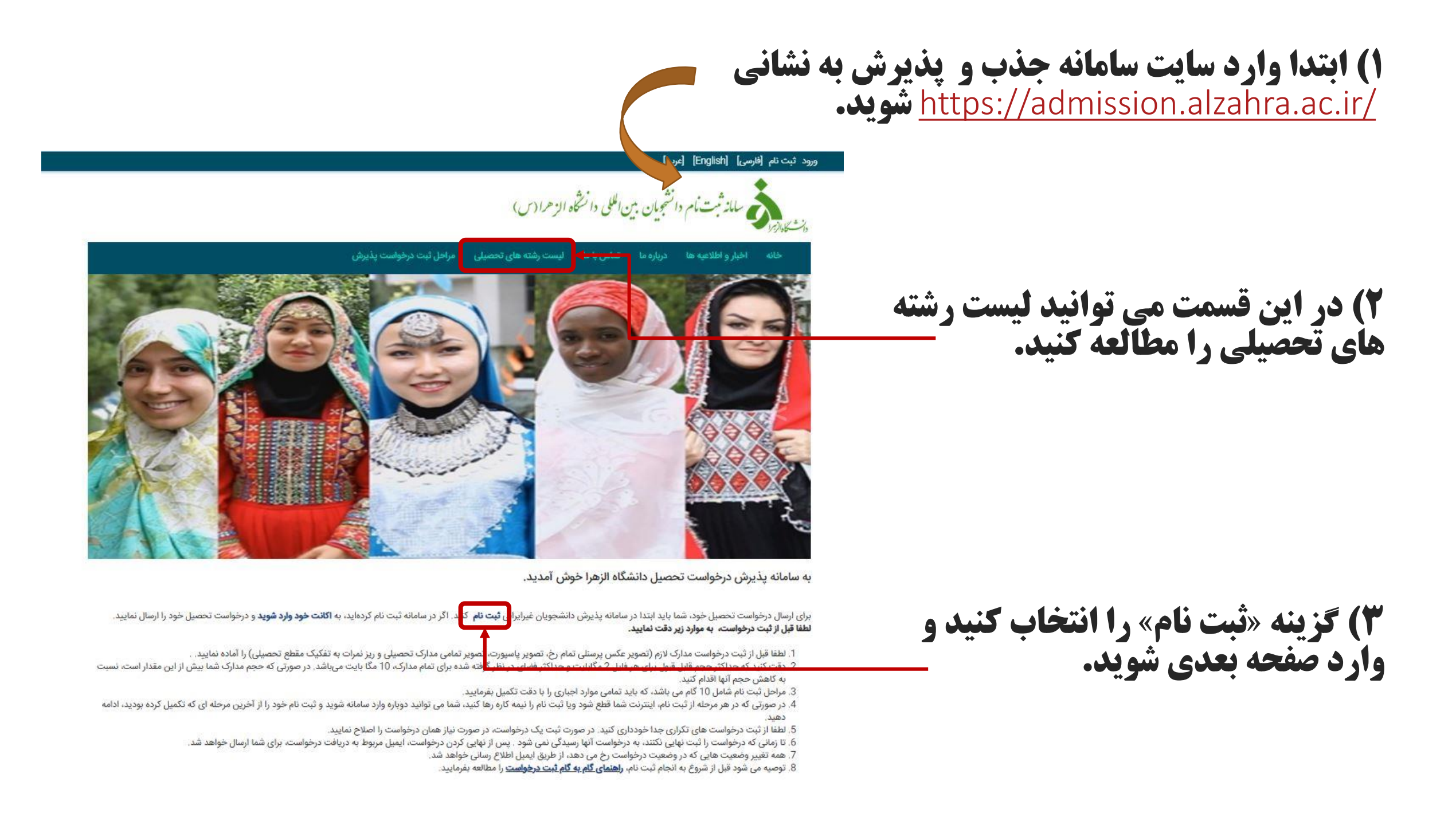

#### ورود ثبت نام (فارسی) [English] [عربی]

مامانه ثبت مام دانشجویان بین الللی دا نشگاه الزهرا (س)

مراحل ثبت درخواست پذیرش ليست رشته هاي تحصيلي اخبار و اطلاعیه ها

#### ثبت نام

نام خانوادگی کشور لطفا یک مورد را انتخاب نمایید شماره ياسيورت نام کاربری (ایمیل) تكرار كلمه عبور zbrhu C

v

بازگشت

#### كلمه عبور

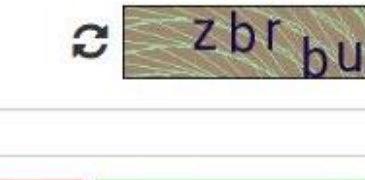

۴) مشخصات خود را در قسمتهای مربوطه وارد نمایید. دقت کنید که ثبتنام تنها با داشتن گذرنامه معتبر ممکن است.

۵) پس از ثبتنام، یک ایمیل فعالسازی برای شما ارسال میشود. ایمیل خود را چک کنید و بر روی لینکی که برای شما ارسّال شدة كلَّيْك كنيَّد.

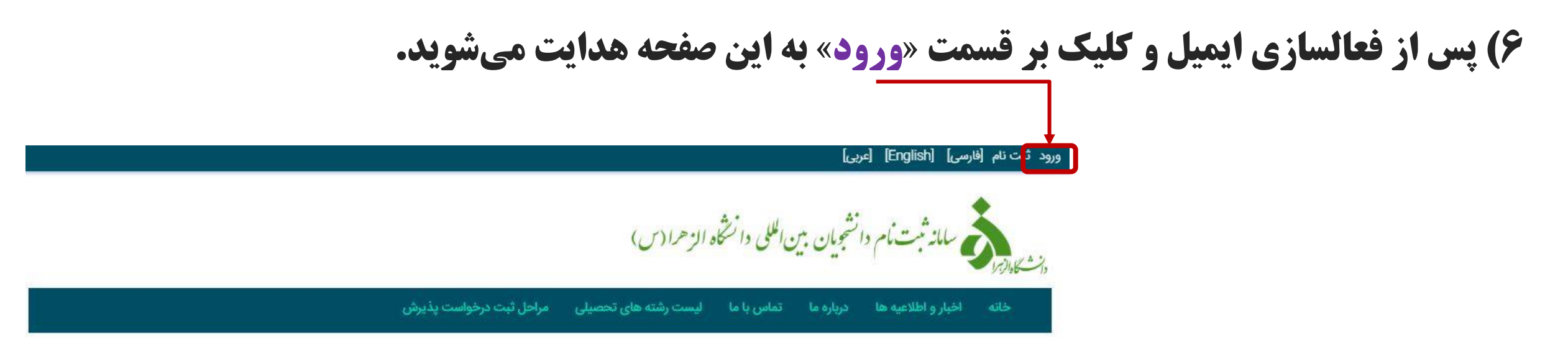

ورود به پنل کاربری

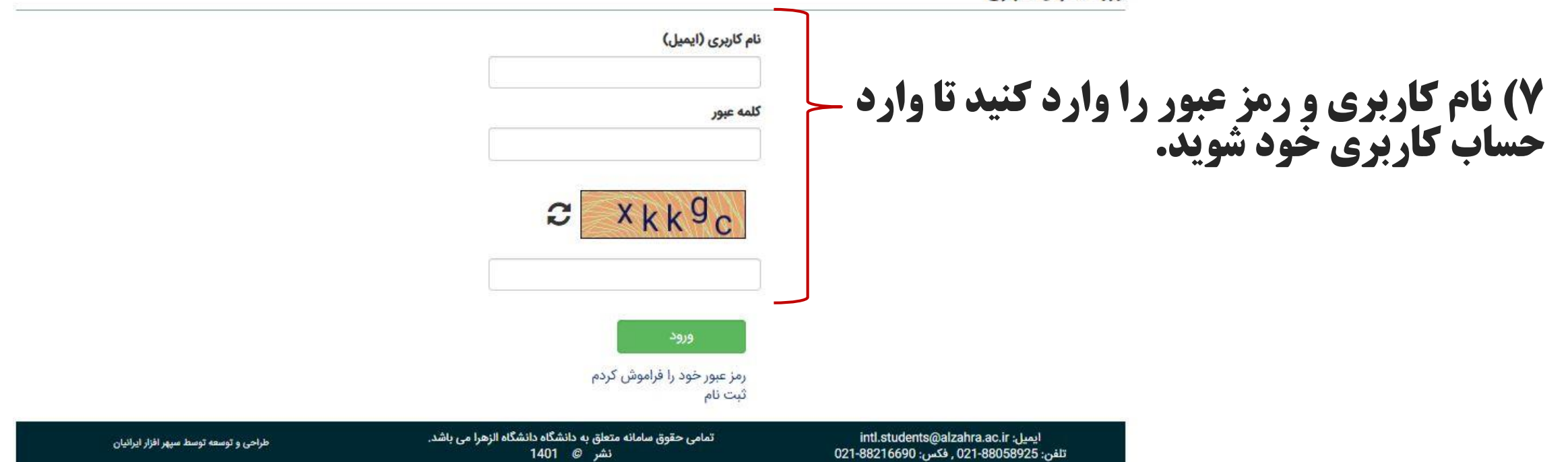

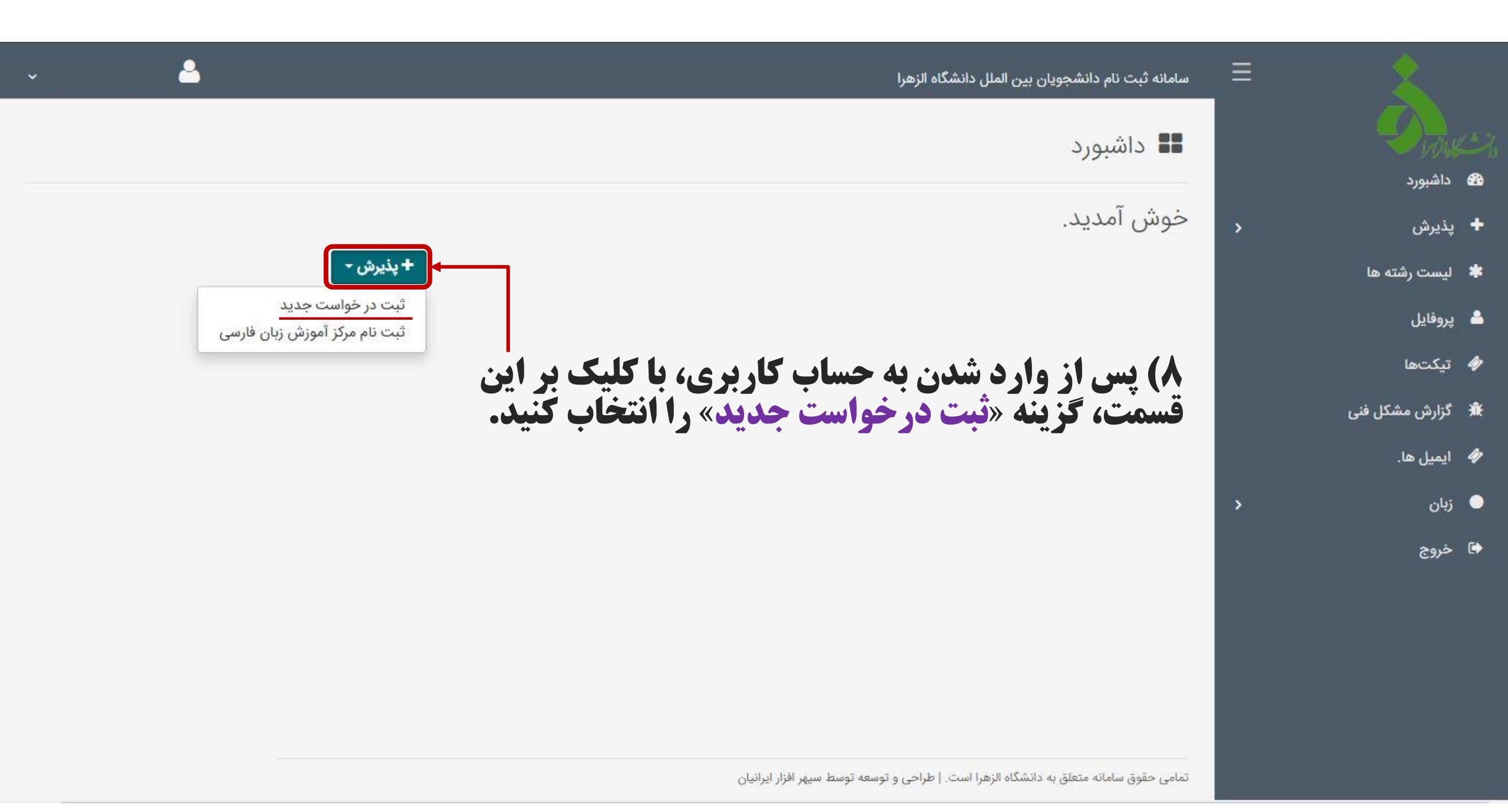

| واست کارال <i>برا محل</i> ه<br>۲۵۰ داشبورد |  |
|--------------------------------------------|--|

+ پذیرش

🗚 لیست رشته ها

🐣 پروفایل

🛷 تيكتھا

🟦 گزارش مشکل فنی

🛷 🛛 ایمیل ها.

🔵 زبان 🕩 خروج

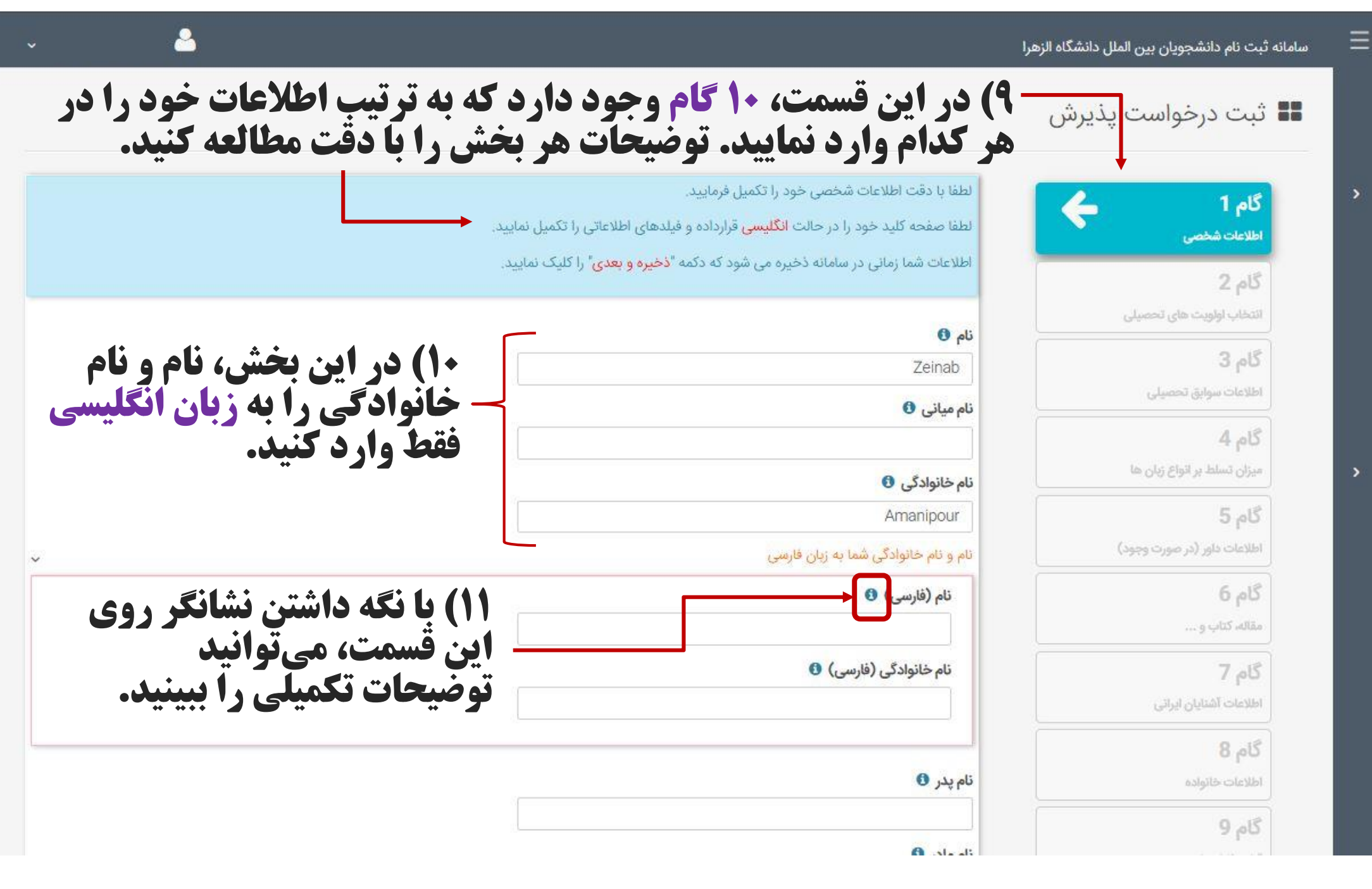

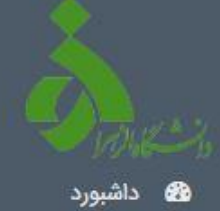

+ پذیرش

🐣 پروفایل

🛷 تیکتھا

🛷 ایمیل ها.

🕥 زبان

< خروج

🟦 گزارش مشکل فنی

🐐 لیست رشته ها

سامانه ثبت نام دانشجویان بین الملل دانشگاه الزهرا

# 📲 ثبت درخواست پذیرش

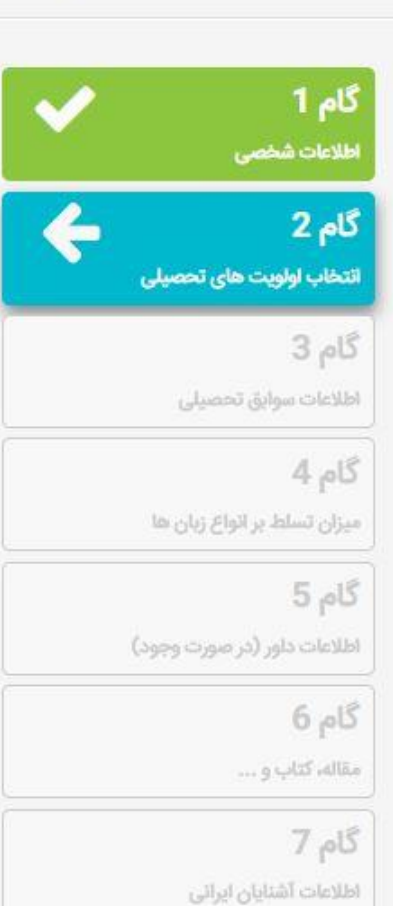

گام 8

گام 9

اطلاعات خانواده

در این مرحله باید ابتدا مقطع تحصیلی مورد نظر خود را انتخاب نمایید سپس رشته های تحصیلی برای شما نمایش داده خواهد شد و شما می توانید کد رشته های درخواستی خود را انتخاب نمایید.

وارد کردن اولویت اول اجباری و اولویت های دوم و سوم اختیاری می باشد.

می توانید لیست همه رشته هایی که دانشگاه در آنها پذیرش انجام می دهد را از منو "لیست رشته ها" مشاهده نمایید، علاوه بر این با کلیک بر روی فیلدهای اولویت، لیست رشته ها نمایش داده می شود.

## **نوع درخواست** لطفا یک مورد را انتخاب نمایید

## قبلی ذخیرہ و بعدی

2

۱۲) در این قسمت، نوع بورسیه و رشتههای درخواستی را انتخاب کنید. شما مجاز به انتخاب ۲ رشته هستید که به ترتیب اولویت شما مورد بررسی قرار میگیرد.

متقاضیان کارشناسی ارشد و دکتری تنها مجاز به ادامه تحصیل درگرایش های مرتبط با رشته تحصیلی مقطع قبل میباشند.

+ پذیرش

🗱 لیست رشته ها

🍐 پروفایل

🛷 تیکتھا

🕷 گزارش مشکل فنی

🥠 🛛 ایمیل ها.

زبان
 خروج

سامانه ثبت نام دانشجویان بین الملل دانشگاه الزهرا

Ξ

# 💶 ثبت درخواست پذیرش

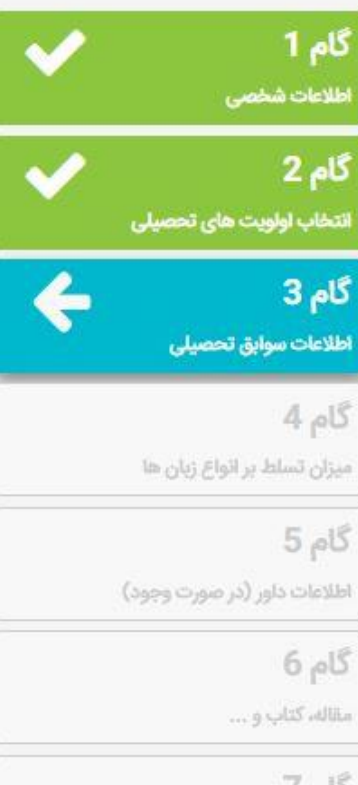

#### **گام 7** اطلاعات آشنایان ایرانی

گام 8

اطلامات خانواده گام 9

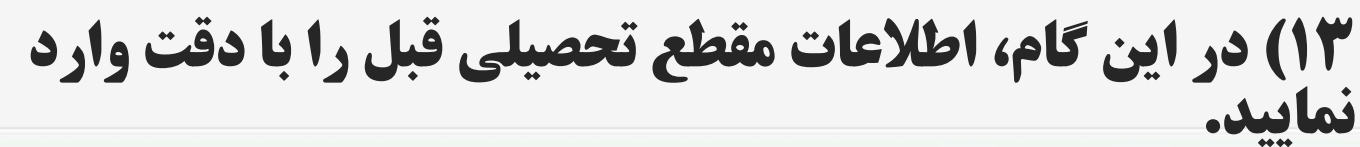

لطفا اطلاعات سوابق تحصيلی خود را وارد نماييد.

در صورت ثبت درخواست برای یک دوره تحصیلی، وارد کردن اطلاعات دوره های تحصیلی قبلی اجباری می باشد.

لطفا در صورتی که دارای بیش از یک مدرک در یک مقطع یکسان می باشید می توانید با کلیک بر روی دکمه "<mark>افزودن مقطع جدید</mark>" (پایین همین صفحه) یک مقطع دیگر اضافه کنید.

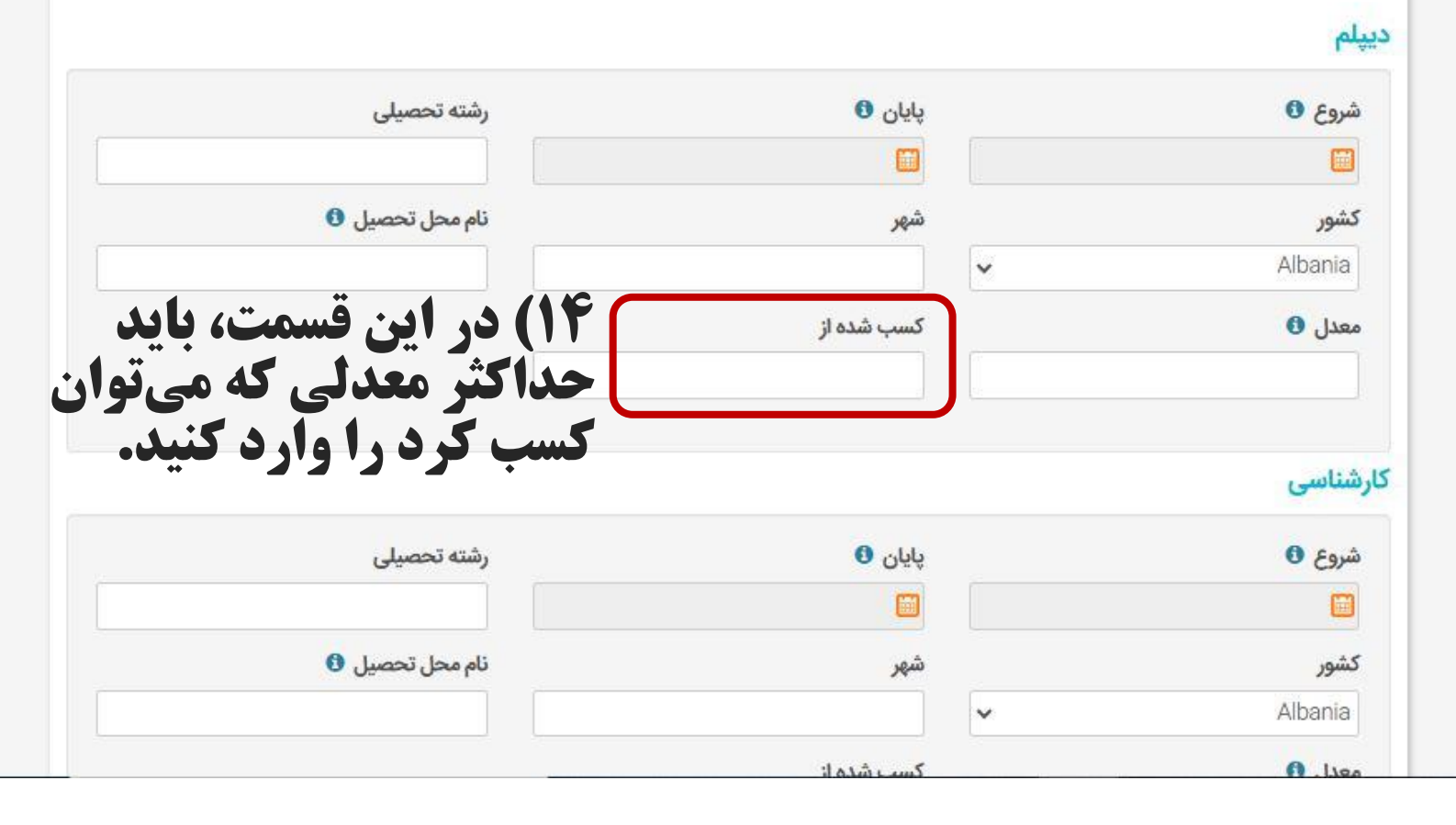

| 2                                                                                   |                                                   |                                            | سامانه ثبت نام دانشجویان بین الملل دانشگاه الزهرا | Ξ | 2                     |
|-------------------------------------------------------------------------------------|---------------------------------------------------|--------------------------------------------|---------------------------------------------------|---|-----------------------|
| <b>ادری شماست، تیک «زبان مادری</b> »<br>ریتسلط خمد را مشخص نمایید.                  | از <b>این زبانها زبان م</b><br>سر این صورت، میزار | <b>() اگر هر کدام ا</b><br>فعال کنید. در غ | 🖬 ثبت درخواست پذیرش                               |   | - Dave                |
|                                                                                     | ی مختلف را مشخص فرمایید.                          | لطفا میزان تسلط خود بر زبان ها             | 1.45                                              | > | هه داشبورد<br>+ پذیرش |
| ه "ا <mark>فزودن زبان جدید</mark> " اطلاعات زبان را وارد نمایید                     | ز زبان های موجود تسلط دارید، با کلیک بر روی دکما  | در صورتی که بر زبانی به غیر از             | اطلاعات شخصى                                      |   | 🔹 لیست رشته ها        |
|                                                                                     |                                                   | فارسى                                      | گام 2 🗸                                           |   | 💄 پروفایل             |
|                                                                                     |                                                   |                                            | التحاب اواویت های تحصیلی                          |   | 🚸 تیکتھا              |
| نوشتن<br>لطفا یک مورد را انتخاب نمایید ۲                                            | <b>خواندن</b><br>لطفا یک مورد را انتخاب نمایی ✔   | 🗌 زبان مادری                               | اطلاعات سوابق تحصيلى                              |   | 🟦 گزارش مشکل فنی      |
|                                                                                     |                                                   |                                            | گام 4 🗲                                           |   | 🛷 ایمیل ها.           |
|                                                                                     |                                                   | English                                    | میزان تسلط بر انواع زبان ها                       | > | نبان 🔍                |
| نوشتن صحبت کردن                                                                     | خواندن                                            | c. No. dsi 🗌                               | گام 5<br>اطلاعات داور (در صورت وجود)              |   | 🖨 خروج                |
| لطفا یک مورد را انتخاب نمایید 🗙 🛛 لطفا یک مورد را انتخاب نمایید 🗙                   | لطفا یک مورد را انتخاب نمایی ✔                    |                                            | گام 6<br>مقاله کتاب و                             |   |                       |
|                                                                                     |                                                   | عربى                                       | <b>گام 7</b><br>اطلاعات آشنایان ایرانی            |   |                       |
| <b>نوشتن</b><br>لطفا یک مورد را انتخاب نماییا ✔<br>الطفا یک مورد را انتخاب نماییا ✔ | <b>خواندن</b><br>لطفا یک مورد را انتخاب نمایی ✔   | 🗆 زبان مادری                               | گام 8<br>اطلاعات خاتواده                          |   |                       |
|                                                                                     |                                                   |                                            | گام 9                                             |   |                       |

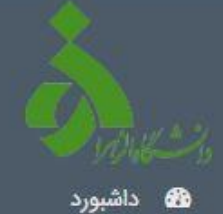

## + پذيرش

- 🗱 لیست رشته ها
  - 🍐 پروفایل
  - 🥠 تیکتھا
- 🕷 گزارش مشکل فنی
  - 🥠 ایمیل ها.
  - زبان
    خروج

#### سامانه ثبت نام دانشجویان بین الملل دانشگاه الزهرا

Ξ

>

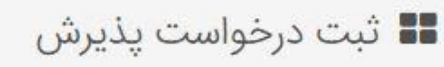

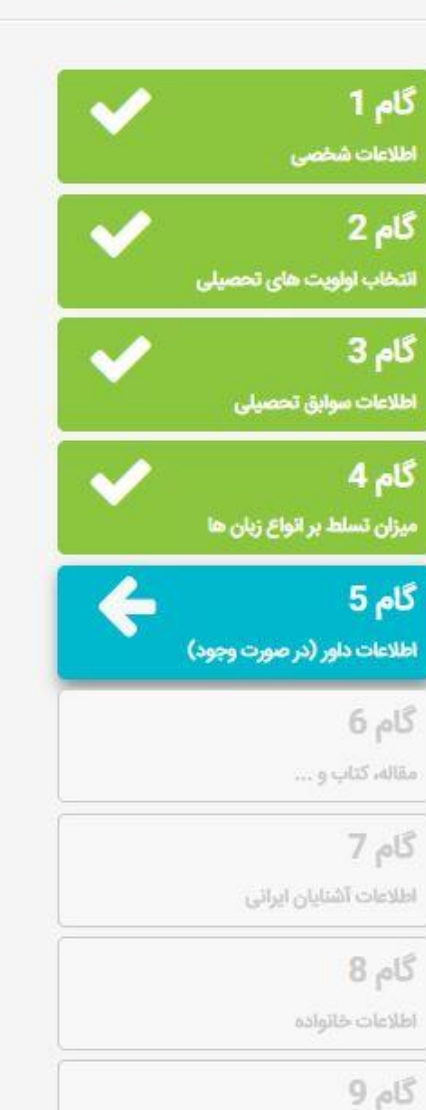

| نام و نام خانوادگی 🕄 |
|----------------------|

در صورت وجود داور یا معرف اطلاعات مربوطه را وارد نمایید.

موقعيت

موسسه

نسبت

ايميل 🚯

افزودن

email@email.com

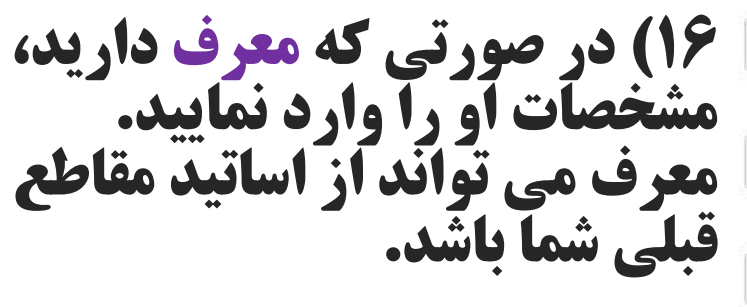

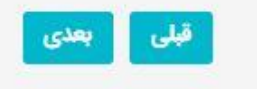

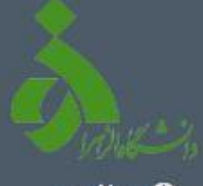

## 🐼 داشبورد

- + پذیرش
- 🇚 🛛 لیست رشته ها
  - 🍰 پروفایل
  - 🛷 تیکتھا
- 🟦 گزارش مشکل فنی
  - 🛷 🛛 ایمیل ها.
    - زبان
      خروج

## . .

سامانه ثبت نام دانشجویان بین الملل دانشگاه الزهرا

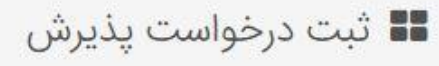

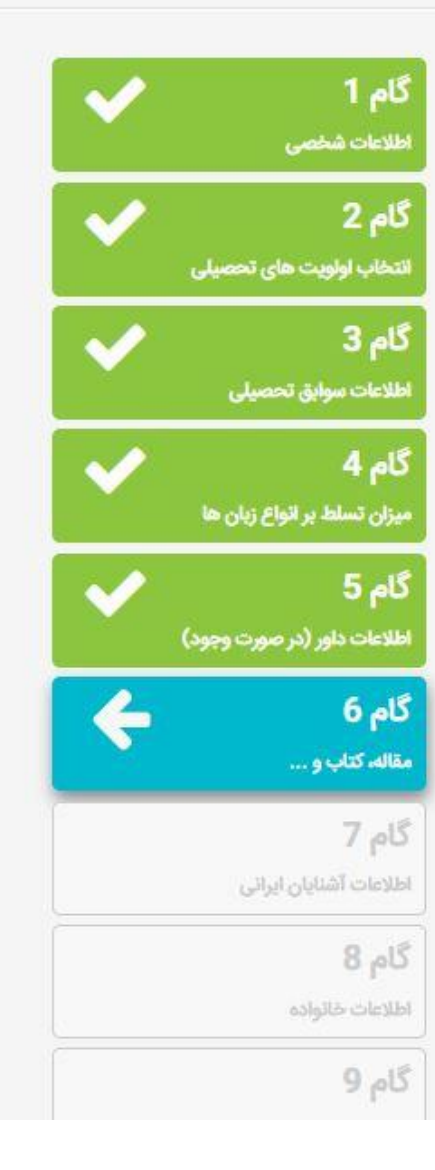

|                                      | لطفا اطلاعات كتاب و مقالات خود را وارد فرمایید |
|--------------------------------------|------------------------------------------------|
|                                      | نوع مقاله یا کتاب                              |
| 🛛 🗹 17) اگر تا کنون کتاب یا مقاله ای | لطفا یک مورد را انتخاب نمایید                  |
| چاپ کردید، در این قسمت وارد          | عنوان                                          |
| کنید. اگر ندارید، گزینه «بعدی»       |                                                |
| را انتخاب کنید.                      | ناشر                                           |
|                                      | سال                                            |
|                                      |                                                |
|                                      | افزودن                                         |
| قبلی بعدی                            |                                                |
|                                      |                                                |
|                                      |                                                |

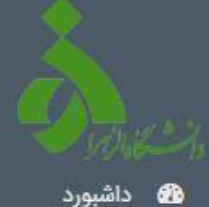

+ پذیرش

🐣 پروفایل

🛷 تیکتھا

🛷 🛛 ایمیل ها.

🔵 زبان

🔄 خروج

🗱 لیست رشته ها

🟦 گزارش مشکل فنی

#### سامانه ثبت نام دانشجویان بین الملل دانشگاه الزهرا

Ξ

>

\_\_\_\_

## 💶 ثبت درخواست پذیرش

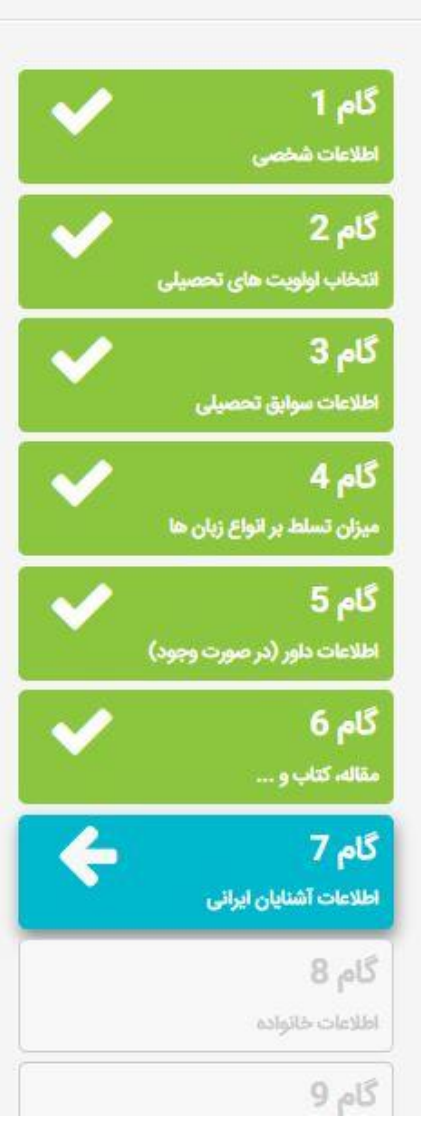

.اگر در ایران دوست یا آشنایی دارید، اطلاعات مربوطه را وارد نمایید.در غیر این صورت می توانید به گام بعدی بروید

### نام و نام خانوادگی 🚯

| نسبت   |
|--------|
|        |
| تلفن 🚯 |

## ایمیل 🚺

email@email.com

#### آدرس 1 🚯

# آدرس 2

#### آدرس 3

افزودن

**۱۸) اگر خانواده، دوست و آشنا** در ایران دارید مشخصات او را وارد کنید. در غیر این صورت، وارد گام بعدی شوید.

| ورد | داشب | 6 |  |
|-----|------|---|--|

Ξ

+ پذیرش

🗰 لیست رشته ها

🐣 پروفایل

🛷 تیکتھا

🕷 گزارش مشکل فنی

🛷 🛛 ایمیل ها.

🔵 زبان 🔄 خروج

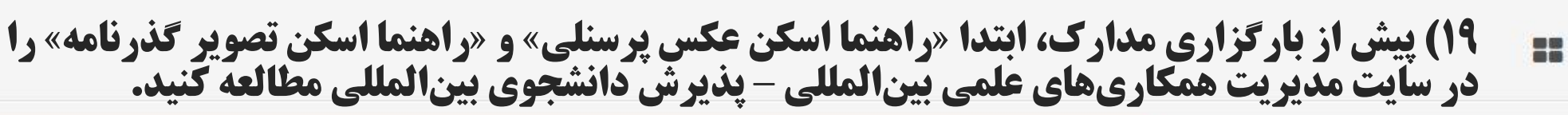

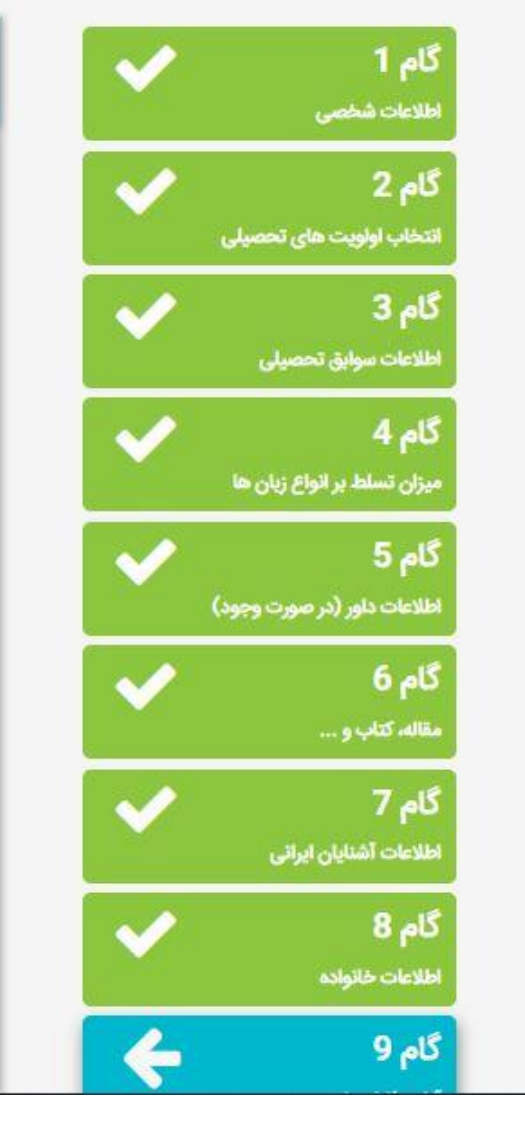

سامانه ثبت نام دانشجویان بین الملل دانشگاه الزهرا

jpg, .jpeg, .gif, .png. **تصویر** لطفا عکس پرسنلی خود را آپلود نمایید.

لطفا کلیه مدارک درخواست شده را آپلود نمایید. توجه داشته باشید فایل های ارسالی باید دارای کیفیت خوب، حجم کمتر از 2 مگابایت و یکی از فرمت های زیر باشند:

| Choose File | Drop the file here to Upload |                                       |
|-------------|------------------------------|---------------------------------------|
|             |                              | امضا                                  |
|             |                              | لطفا تصویر امضای خود را آپلود نمایید. |

| Choose File | Drop the file here to Upload |                                                                                                    |
|-------------|------------------------------|----------------------------------------------------------------------------------------------------|
|             |                              | <b>بی پاسپورت</b><br>فا تصویر پاسپورت خود را آپلود نمایید.                                                    |
| Choose File | Drop the file here to Upload |                                                                                                    |
|             |                              | <b>دارک تحصیلی - دیپلم (دبیرستان)</b><br>فا تصویر کلیه مدارک پایان دوره های تحصیلی دیپلم خود را آیلود نمایید. |

سامانه ثبت نام دانشجویان بین الملل دانشگاه الزهرا 🗮

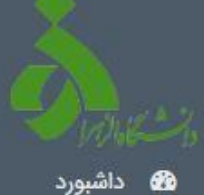

+ پذیرش

🗰 لیست رشته ها

>

🍰 پروفایل

🛷 تیکتھا

🟦 گزارش مشکل فنی

🥠 🛛 ایمیل ها.

🔵 زبان

< خروج

# **۲۰ (۲۰) پس از اتمام ثبتنام، درخواست شما ثبت میشود. شما یک شماره پرونده دریافت میکنید که آن را** جهت پیگیری نزد خود محفوظ نگه دارید.

درخواست پذیرش شما به شماره ارجام 2012 و سامانه ثبت شد. هر گونه تغییری در وضعیت درخواست شما از طریق پنل کاربری سیستم و از طریق ایمیل به شما اطلاع رسانی خواهد شد. فرم به در است که بررسی درخواستها بین 2 تا 4 ماه طول خواهد کشید. لطفا در درخواست های آینده، به شماره درخواست (2012) خود اشاره کنید.

#### 1. اطلاعات شخصى نام خانوادگی: ' نام میانی: نام: نام مادر: ا نام پدر: نام خانوادگی (فارسی): نام (فارسی): تاريخ تولد: شهر: کشور: جنسیت: زن تعداد فرزندان: 0 وضيعت تاهل: نام همسر: مذهب: تاريخ اعتبار: تاريخ صدور: شماره پاسپورت: محل صدور: مليت 3: مليت 2: مليت 1: خط آدرس 1: خط آدرس 2: خط آدرس 3:

## 4. میزان تسلط بر انواع زبان ها

| رديف | نام زبان | زبان مادری | خواندن | نوشتن | صحبت كردن |
|------|----------|------------|--------|-------|-----------|
| 1    | Persian  |            | متوسط  | متوسط | خوب       |
| 2    | English  |            | متوسط  | خوب   | خوب       |
| 3    | Arabic   |            | ضعيف   | ضعيف  | ضعيف      |

5. آپلود فایل ها

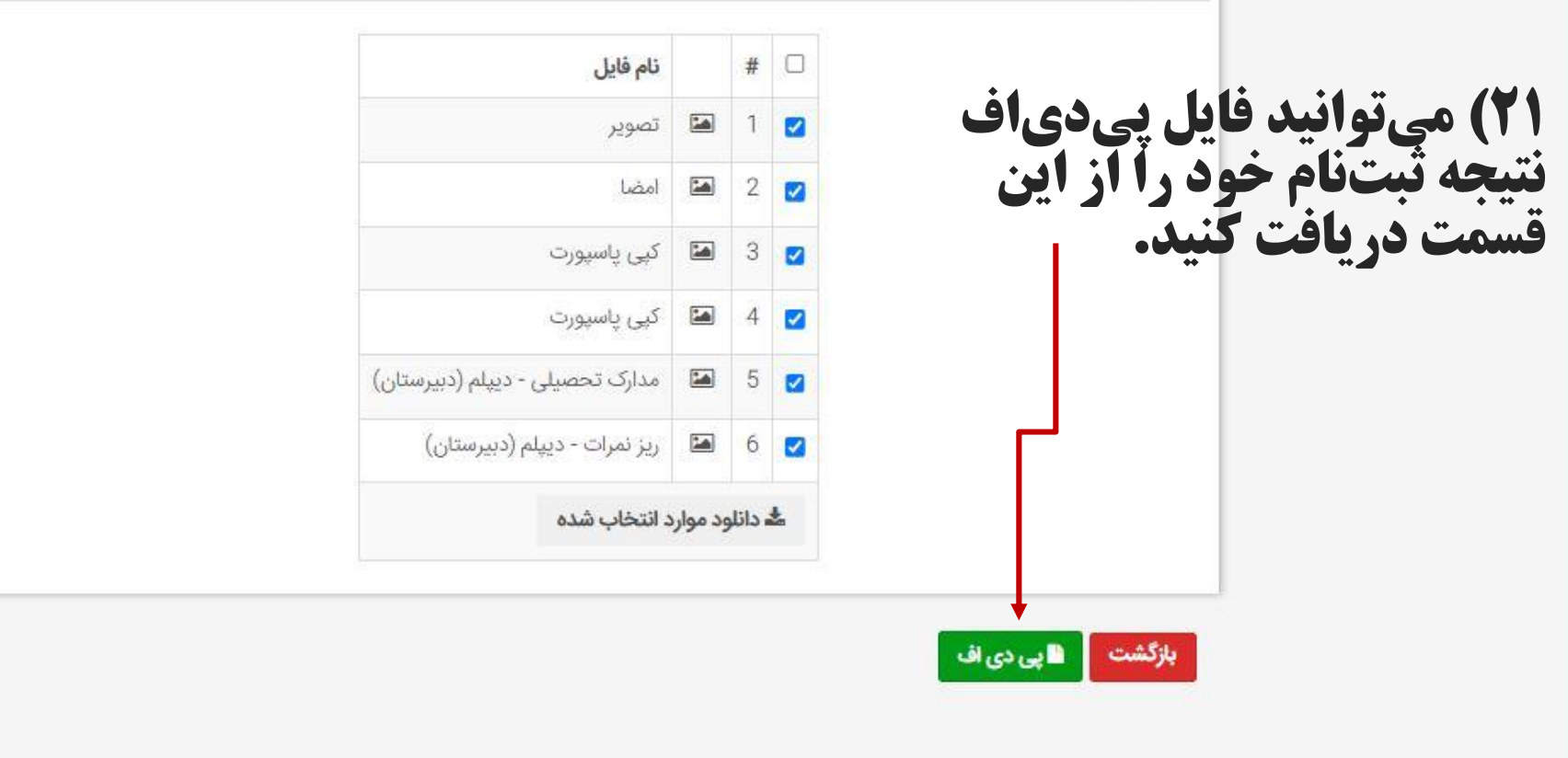

| <u></u>                                           |                                                                                              |                                                                                                    | نگاه الزهرا                                                                                                    | دانشجویان بین الملل دانش                                          | سامانه ثبت نام                                   | ≡           |                         |
|---------------------------------------------------|----------------------------------------------------------------------------------------------|----------------------------------------------------------------------------------------------------|----------------------------------------------------------------------------------------------------|-------------------------------------------------------------------|--------------------------------------------------|-------------|-------------------------|
|                                                   |                                                                                              |                                                                                                    |                                                                                                    | ورد                                                               | الله داشي                                        |             | - Q                     |
|                                                   |                                                                                              |                                                                                                    |                                                                                                    |                                                                   |                                                  |             | ورد                     |
|                                                   |                                                                                              |                                                                                                    |                                                                                                    | دید.                                                              | خوش آم                                           | ×           | U                       |
|                                                   | + پذيرش -                                                                                    |                                                                                                    |                                                                                                    |                                                                   |                                                  |             | و رشته ها               |
| وضعيت                                             | آخرين تغييرات                                                                                | تاريخ ايجاد                                                                                        | نوع خدمت                                                                                                    | شماره درخواست                                                     | رديف                                             |             | ل                       |
|                                                   |                                                                                              |                                                                                                    |                                                                                                    |                                                                   |                                                  |             |                         |
| ثبت اوليه درخواسن                                 | 08:38:23 2024-11-30                                                                          | 08:16:55 2024-11-30                                                                                | درخواست پذیرش دانشجویان غیرایرانی                                                                                                    | 2012                                                              | 1                                                |             | ها                      |
| ثبت اوليه درخواسد                                 | 08:38:23 2024-11-30                                                                          | 08:16:55 2024-11-30                                                                                | درخواست پذیرش دانشجویان غیرایرانی                                                                                                    | 2012                                                              | 1                                                |             | ها<br>، مشکل فنی        |
| ثبت اولیه درخواست<br>می توانید                    | 08:38:23 2024-11-30                                                                          | 08:16:55 2024-11-30                                                                                | درخواست پذیرش دانشجویان غیرایرانی<br>فام فهایجی، در خواست خ                                                                                                   | 2012<br>بس از ثبت                                                 | 1<br>( <b>YY</b>                                 |             | ما<br>مشکل فنی<br>ها.   |
| ثبت اولیه درخواست<br>می توانید<br>کنید.           | 08:38:23 2024-11-30<br>ل حساب کاربری<br>توانید مشاهده ک                                      | 08:16:55 2024-11-30<br>کود را در صفحه او(<br>در این قسمت می                                        | درخواست پدیرش دانشجویان غیرایرانی<br>نام نهایی، در خواست خ<br>ی در وضعیت ثبت نام را                                                                           | 2012<br>پس از ثبت<br>. هر تغییری                                  | ا<br>۲۲) پ<br>ببینید                             | >           | ما<br>مشکل فنی<br>ها.   |
| ثبت اولیه درخواست<br>می توانید<br>کنید.           | 08:38:23 2024-11-30<br>ل حساب کاربری<br>توانید مشاهده ک                                      | 08:16:55 2024-11-30<br>مود را در صفحه او(<br>در این قسمت می                                        | درخواست پذیرش دانشجویان غیرایرانی<br>فام فهایی، در خواست خ<br>ی در وضعیت ثبت فام را                                                                           | 2012<br>پس از ثبت<br>. هر تغییرو                                  | ۱<br>۲۲) پ<br>ببینید                             | <b>&gt;</b> | یا<br>مشکل فنی<br>ها.   |
| ثبت اولیه درخواست<br>می توانید<br>کنید.           | 08:38:23 2024-11-30<br>ال حساب کاربری<br>توانید مشاهده ک                                     | 08:16:55 2024-11-30<br>مود را در صفحه او(<br>در این قسمت می                                        | درخواست پدیرش دانشجویان غیرایرانی<br>فام فهایی، در خواست خ<br>ی در وضعیت ثبت فام را                                                                           | 2012<br>پس از ثبت<br>. هر تغییر                                   | ۱<br>۲۲) پر<br>بینید                             | >           | ما<br>مشکل فنی<br>ها.   |
| می توانید<br>کنید.<br>بود مطلع                    | 08:38:23 2024-11-30<br>لی حساب کاربری<br>توانید مشاهده ک<br>بیرات وضعیت خ                    | ود را در صفحه اور<br>در این قسمت می<br>نید تا از آخرین تغ                                          | درخواست پدیرش دانشجویان غیرایرانی<br>فام نهایی، در خواست خ<br>ی در وضعیت ثبت نام را<br>درا به طور منظم چک ک                                                   | 2012<br>پس از ثبت<br>. هر تغییری<br>ایمیل خود                     | ۱<br>۲۲) ب<br>ببینید                             | >           | ها<br>, مشکل فنی<br>ها. |
| ثبت اولیه درخواست<br>کنید.<br>بود مطلع<br>ا اعلام | 08:38:23 2024-11-30<br>لی حساب کاربری<br>توانید مشاهده ک<br>بیرات وضعیت خ<br>یق ایمیل به شما | ود را در صفحه اور<br>در این قسمت می<br>نید تا از آخرین تغ<br>نواقص باشد از طر                      | درخواست پدیرش دانشجویان غیرایرانی<br>فام نهایی، در خواست خ<br>ی در وضعیت ثبت نام را<br>ی را به طور منظم چک ک<br>ی که مدار ک شما دچار                          | 2012<br>پس از ثبت<br>. هر تغییری<br>ایمیل خود                     | ا<br>۲۲) پ<br>ببینید<br>حتما<br>باشید            | >           | ها<br>، مشکل فنی<br>ها. |
| می توانید درخواست<br>کنید.<br>اود مطلع<br>اعلام   | 08:38:23 2024-11-30<br>توانید مشاهده ک<br>بیرات وضعیت خ<br>ریق ایمیل به شما                  | ود را در صفحه اور<br>در این قسمت می<br>نید تا از آخرین تغ<br>نواقص باشد از طر                      | درخواست پدیرش دانشجویان غیرایرانی<br>فام نهایی، در خواست خ<br>ی در وضعیت ثبت نام را<br>ی که مدار ک شما دچار                                                   | 2012<br>پس از ثبت<br>. هر تغییر<br>ایمیل خود<br>. در صورت         | ا<br>بینید<br>بینید<br>باشید<br>میگر             | >           | ها<br>، مشکل فنی<br>ها. |
| می توانید<br>کنید.<br>اود مطلع<br>اعلام           | 08:38:23 2024-11-30<br>توانید مشاهده ک<br>بیرات وضعیت خ<br>ریق ایمیل به شما                  | ود را در صفحه اور<br>در این قسمت می<br>نید تا از آخرین تغ<br>نواقص باشد از طر                      | درخواست پدیرش دانشجویان غیرایرانی<br>فام نهایی، در خواست خ<br>ی در وضعیت ثبت نام را<br>ی که مدار ک شما دچار<br>ن                                              | 2012<br>پس از ثبت<br>، هر تغییرو<br>ایمیل خود<br>، در صورت        | ا<br>ببینید<br>ببینید<br>می گر                   | >           | ها<br>م شکل فنی<br>ها.  |
| مى توانيد<br>كنيد.<br>ود مطلع<br>ا اعلام<br>ايميل | 08:38:23 2024-11-30<br>توانید مشاهده ک<br>بیرات وضعیت خ<br>ریق ایمیل به شما<br>از طریق آدرس  | ود را در صفحه اوا<br>در این قسمت می<br>نید تا از آخرین تغ<br>نواقص باشد از طر<br>ه و ثبتنام نشدید، | درخواست پدیرش دانشجویان غیرایرانی<br>فام نهایی، در خواست خ<br>ی در وضعیت ثبت نام را<br>م را به طور منظم چک ک<br>ی که مدار ک شما دچار<br>موفق به ورود به سامان | 2012<br>پس از ثبت<br>. هر تغییرو<br>ایمیل خود<br>. در صورت<br>دد. | ۱<br>۲۲) پ<br>ببینید<br>حتما<br>باشید<br>میگر به | >           | ها<br>ں مشکل فنی<br>ها. |

تمامی حقوق سامانه متعلق به دانشگاه الزهرا است. | طراحی و توسعه توسط سپهر افزار ایرانیان